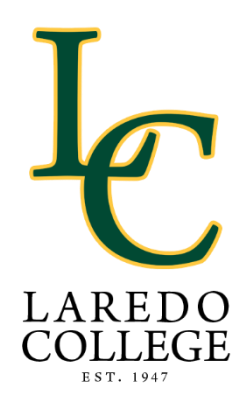

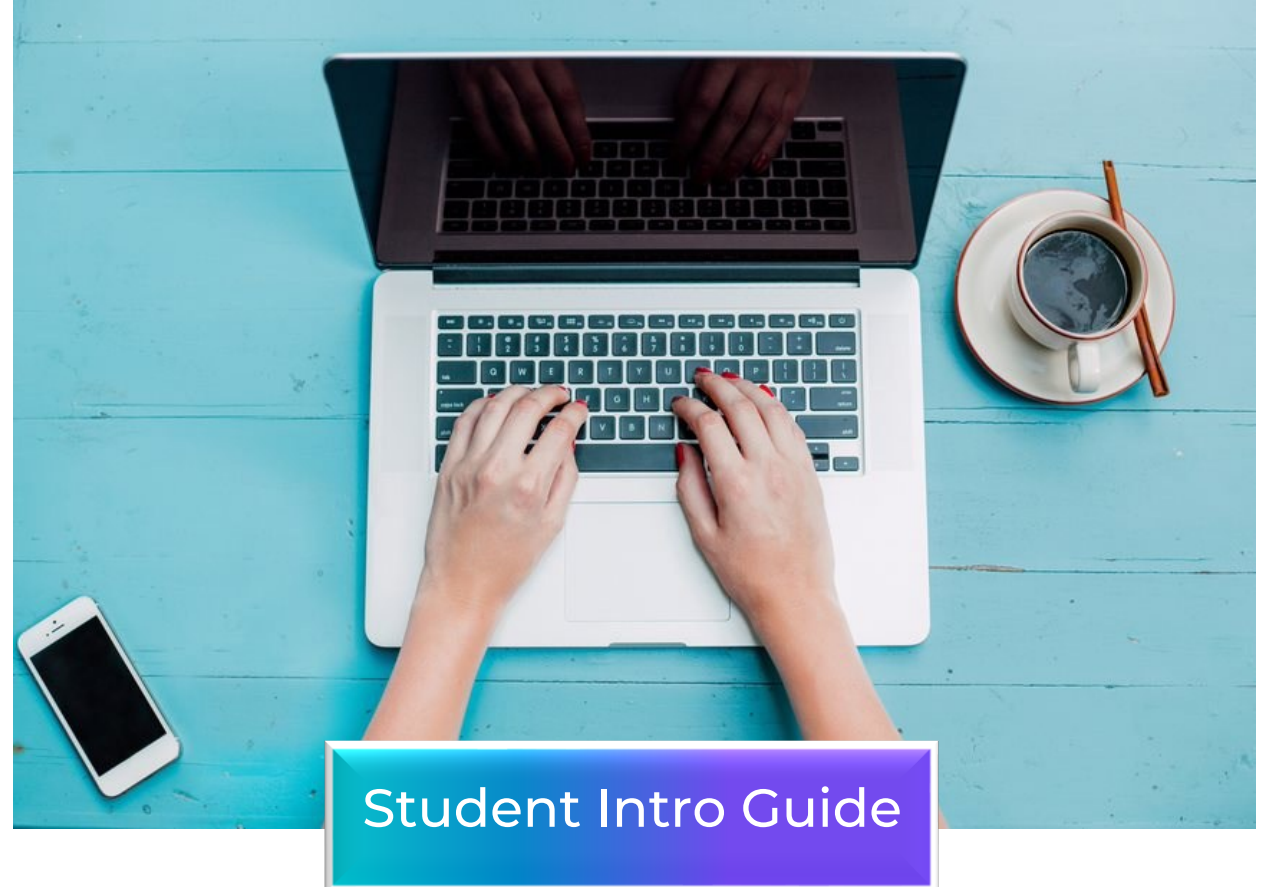

# Login and navigation on the Student/Alumni Interface

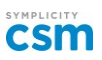

#### Step 1: Login to the Platform or Create an Account

Sign in (symplicity.com) Or Sign Up

https://laredo-csm.symplicity.com/employers/index.php?signin\_tab=0

- Select ALL CURRENT STUDENTS & ALUMNI LOG IN HERE

| -  |                                                                    |   |
|----|--------------------------------------------------------------------|---|
|    | LAREDO<br>COLLEGE                                                  | : |
|    | Please use your PasPort ID as your Username (example: DFlores1234) |   |
|    | Sign In<br>Please select a sign in method                          |   |
| 1  | Please Click Below<br>Or                                           |   |
| -  | All Current Students & Alumni: Log In Here                         |   |
|    |                                                                    |   |
|    | Don't have an account? Sign Up                                     |   |
| Ø, | Powered By ■symplicity                                             |   |

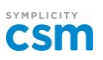

## Next Step: Log on using PASPort Credentials & complete the form

- NOTE: For ALUMNI with no account, click on SIGN UP

|    | IC COLLEGE                                                                                                    | :                              |  |
|----|----------------------------------------------------------------------------------------------------|--------------------------------|--|
|    | Please use your PasPort ID as your Username (example:                                                                                                    | DFlores1234)                   |  |
|    | Sign In<br>Please enter your username and password.<br>Username<br>(Your user name)                                                                                                    | WORKFORGE DE Sign UP WENT CF   |  |
| Å. | dflores0000 Password                                                                                                    | RANA                           |  |
|    | Student/Alumni Sign In<br>Forgot Password<br>Change Sign In Method<br>By clicking Student/Alumni Sign In, you agree that your use of<br>the system is governed by your institution's privacy policies<br>and our Privacy Policy and Terms |                                |  |
|    |                                                                                                    | Take your career search mobile |  |

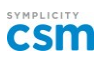

#### Next Step: To APPLY FOR STUDENT EMPLOYEE JOBS

- Or click on the STUDETN EMPLOYMENT APPLICATION ANNOUNCEMENT.

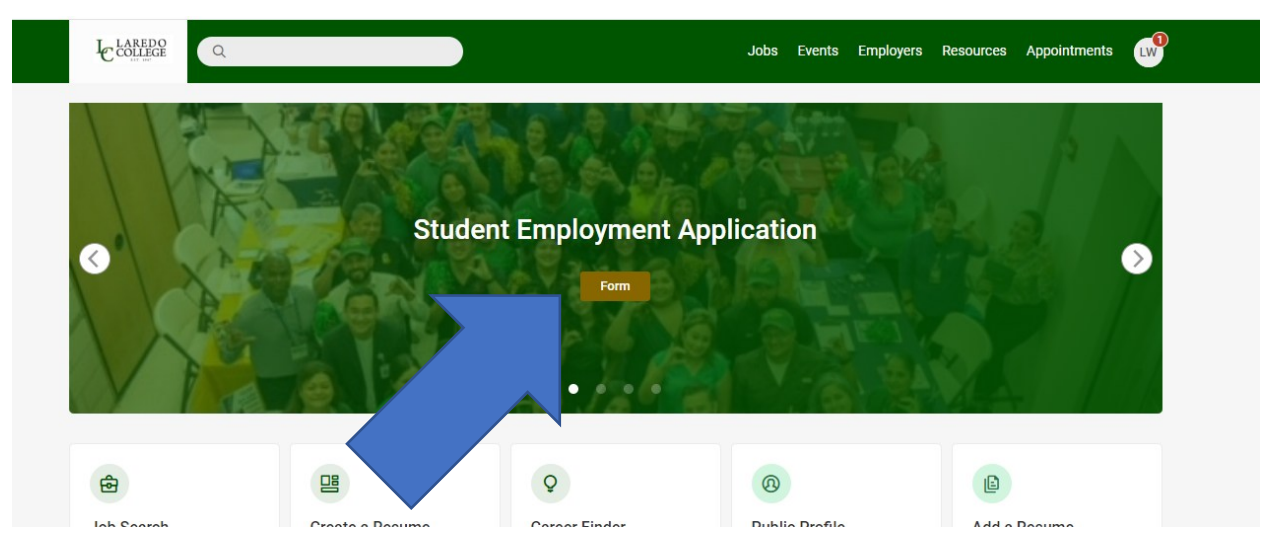

- Download and complete the application.

| ם<br>1       | Student Em                                                                                                    | ployment Application                                                       |
|--------------|----------------------------------------------------------------------------------------------------|----------------------------------------------------------------------------|
| E Full       | Name:                                                                                                    | Palomino ID:                                                               |
| Ema          | il:                                                                                                    | Phone Number:                                                              |
| Stre         | et Address:                                                                                                    |                                                                            |
| City         | : State:                                                                                                    | Zip Code:                                                                  |
| Are          | you legally authorized to we<br>Please Select One Below:<br>U.S. Citizen<br>Lawful Permanent Re<br>Alien Authorized to w | vrk in the United States? Yes No                                           |
| Do y         | ou have relatives employed<br>If yes, provide name:<br>Department:                                                       | at Laredo College?                                                         |
| Have         | e you ever been convicted of<br>ender) to a felony of a offen                                                            | a felony or plead guilty no contest (nolo<br>se involving moral turpitude? |
| Pleas        | se list the nature of the offer<br>who<br>Wh                                                                             | ro                                                                         |
| Were         | you previously employed a                                                                                                | t Laredo College? Yes 🗌 No 🗌                                               |
|              | Supervisor name:                                                                                                    |                                                                            |
| List         | a personal reference that we                                                                                             | may contact in case of emergency                                           |
| Nam          | e:                                                                                                    |                                                                            |
| Phor<br>Rela | ne Number:<br>tionship:                                                                                                  |                                                                            |
| Stud         | ent Employee                                                                                                    |                                                                            |
| Cand         | lidate signature:                                                                                                    | Date:                                                                      |

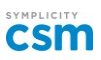

#### Next Step: Upload Student Application

- When completed, upload the document to your MY DOCUMENTS PAGE
  - o Click on the corner circle with your initials
  - Click on MY DOCUMENTS

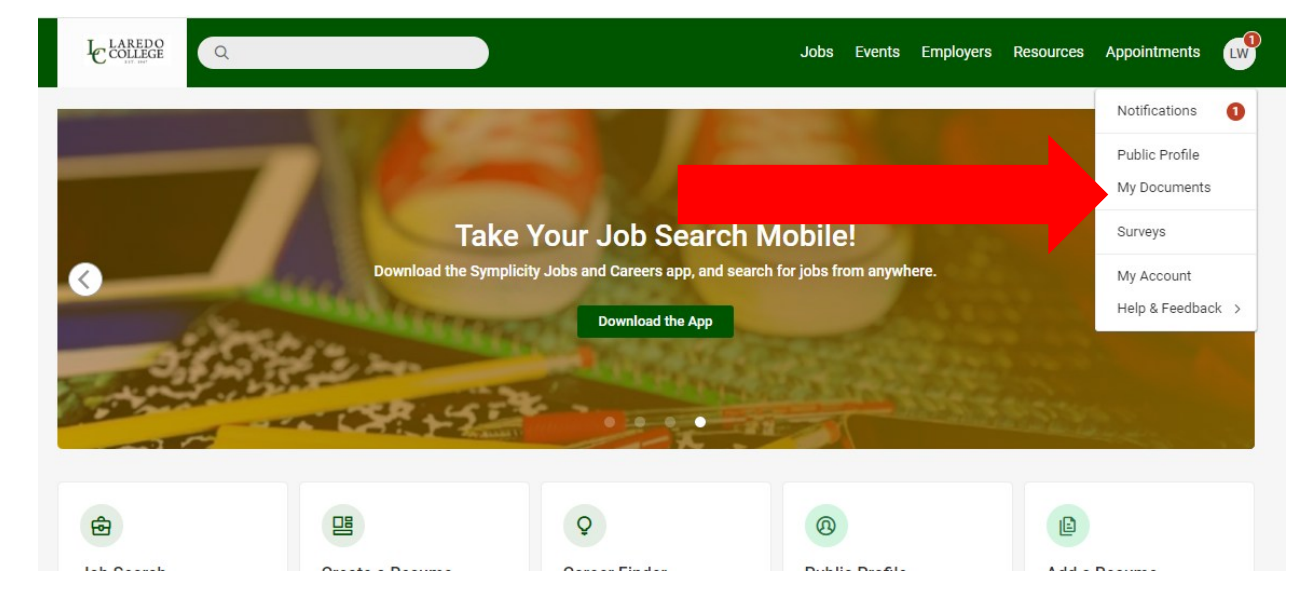

# o Click on ADD NEW

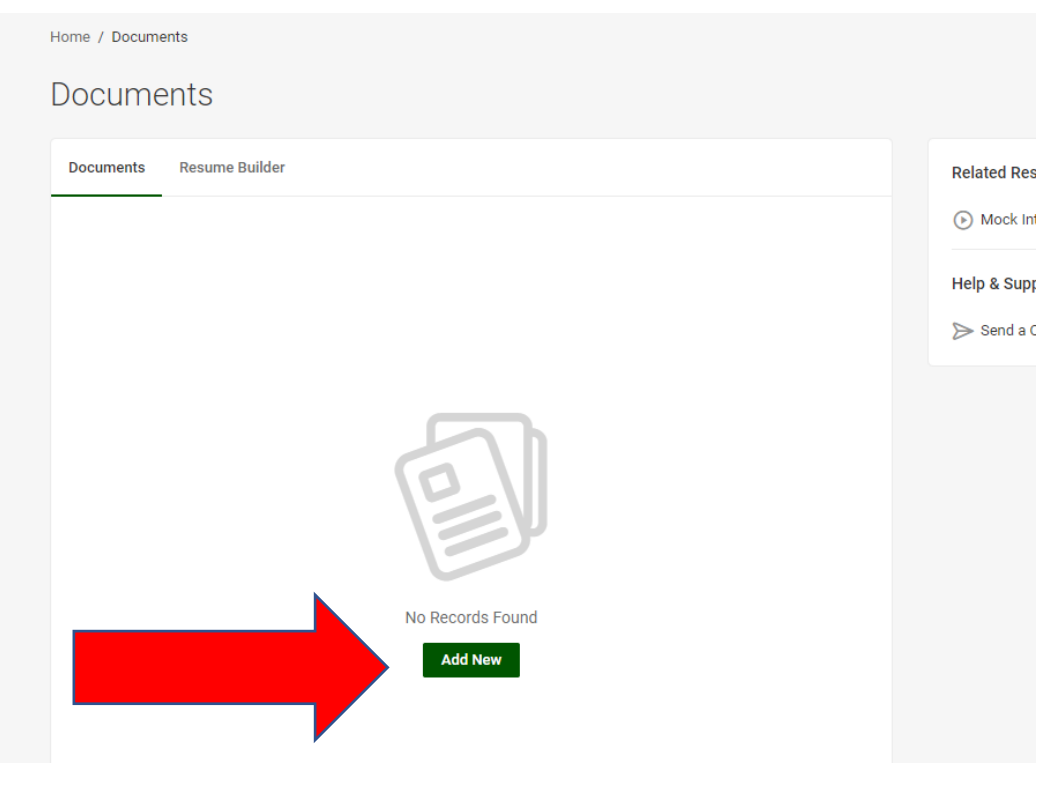

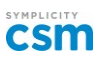

#### Next Step: Upload Student Application

- o Select Student Employment Application
- Name the file- include your name so we know whos app is it.
- o Choose Document to Upload
- o Submit.

| College                                  |                                              |                               | Jol                             | os Events    | Employers       | Resources       | Appointments       |   |
|------------------------------------------|----------------------------------------------|-------------------------------|---------------------------------|--------------|-----------------|-----------------|--------------------|---|
| Having trouble uplo                      | bading MS Word files? For i                  | mmediate access to your do    | ocuments, save them first in PD | F format, th | en upload. For  | instructions to | save a file as a   |   |
| PDF in Windows cl                        | ick, <u>here</u> . For Macs click, <u>he</u> | <u>are</u> .                  |                                 |              |                 |                 |                    |   |
| To prevent docume                        | ent conversion incompatibi                   | lities, documents created on  | Mac computers in the Pages a    | pplication s | hould be saved  | as either .RTF  | or .PDF files prio | r |
| to uploading. To en                      | isure your document is con                   | verted properly, please click | on "View as PDF" after you upl  | oad your do  | cuments. If you | are unable to   | open the PDF       |   |
| from the "view as i                      | PDF" link, re-save the docur                 | nent as a PDF and re-upload   | It to the system.               |              |                 |                 |                    |   |
|                                          |                                              |                               |                                 |              |                 |                 |                    |   |
| Submit Cancel                            |                                              |                               |                                 |              |                 |                 |                    |   |
| * indicates a required field             |                                              |                               |                                 |              |                 |                 |                    |   |
| Student Docume                           | opt                                          |                               |                                 |              |                 |                 |                    |   |
| Student Docume                           | anu.                                         |                               |                                 |              |                 |                 |                    |   |
| Label *                                  |                                              |                               |                                 |              |                 |                 |                    |   |
| Student Employment Ar                    | DD/ D FLORES                                 |                               |                                 |              |                 |                 |                    |   |
|                                          |                                              |                               |                                 |              |                 |                 |                    |   |
| Document Type                            |                                              |                               |                                 |              |                 |                 |                    |   |
| O Resume                                 |                                              |                               |                                 |              |                 |                 |                    |   |
| O Cover Letter                           |                                              |                               |                                 |              |                 |                 |                    |   |
| O Unofficial Transcript                  |                                              |                               |                                 |              |                 |                 |                    |   |
| O Writing Sample                         |                                              |                               |                                 |              |                 |                 |                    |   |
| Student Employment #     Other Documents | pplication                                   |                               |                                 |              |                 |                 |                    |   |
| o ouler bocuments                        |                                              |                               |                                 |              |                 |                 |                    |   |
| Maximum file size: 64 MB                 |                                              |                               |                                 |              |                 |                 |                    |   |
| File *                                   |                                              |                               |                                 |              |                 |                 |                    |   |
| Please select your docu                  | ment to upload.                              |                               |                                 |              |                 |                 |                    |   |
| Choose File No file                      | chosen                                       |                               |                                 |              |                 |                 |                    |   |
|                                          |                                              |                               |                                 |              |                 |                 |                    |   |
|                                          |                                              |                               |                                 |              |                 |                 |                    |   |
| Submit Cancel                            |                                              |                               |                                 |              |                 |                 |                    |   |
|                                          |                                              |                               |                                 |              |                 |                 |                    |   |

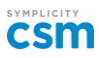

## Next Step: To APPLY FOR STUDENT EMPLOYEE JOBS (CONT'D)

- Select the student job you want to apply for
- Click apply
- Send the necessary documents requested by the department

| Ccor       | eege Q                                                                                                    | Jobs                                       | Events | Employers | Resources | Appointments | JA |
|------------|----------------------------------------------------------------------------------------------------|--------------------------------------------|--------|-----------|-----------|--------------|----|
| Home / Job | s / Dept of Recreation & Esports                                                                                               |                                            |        |           |           |              |    |
|            | Dept of Recreation & Esports (<br>Laredo College - Department of Recreation & Esports(Main/<br>Student Employment / Work-study | (Main/South) - Gym A<br><sub>/south)</sub> | ttend  | ant       | [         | Save Apply   |    |

- Send the necessary documents requested by the department

| apply to Laredo College - Department of Recreation                                  | A Esports (Main/South)            |      |  |  |
|-------------------------------------------------------------------------------------|-----------------------------------|------|--|--|
| pply to Latedo college - Department of Recleation                                   |                                   | oply |  |  |
| How to Apply                                                                        | Submit Your Application           |      |  |  |
| Use the application form to submit your documents. Student Employment Application * |                                   |      |  |  |
| Requested Documents Select a student employment application                         |                                   |      |  |  |
| resume                                                                              |                                   | llow |  |  |
| Submit your Student Employee /                                                      | Resume (optional)                 |      |  |  |
| Resume.                                                                             | Select a resume 🗸 🗸               |      |  |  |
|                                                                                     | Of add a new resume               |      |  |  |
|                                                                                     |                                   | exas |  |  |
|                                                                                     |                                   |      |  |  |
|                                                                                     | Cancel Submit                     |      |  |  |
| es include executing opening and closing procedures, maintaining                    | g cleanliness, ensuring           |      |  |  |
| properly maintained, and orienting new members to the facility. S                   | students will also be responsible |      |  |  |